圧縮(zip)ファイルの解凍の手順

OS(Vista、7、8、10)で解凍する場合は、完全に解凍して、実際にファイルが存在するようにしてください。

- (1) ダウンロードしたファイルを右ボタンクリックして、表示されたポップアップメニューの[すべて展開(T)]を選択する。
- (2) 「ZipTable.mdb」ファイルが解凍できない(セキュリティの問題) ・・・ ウィルス対策ソフト?
  ダウンロードしたzipファイルを解凍する前に、セキュリティーブロックを解除します。
  セキュリティーブロックを解除するには:
  ダウンロードしたファイルを右ボタンクリックして、表示されたポップアップメニューの[プロパティ(R)]を選択する。
  表示されたファイルのプロパティの[ブロックの解除]ボタンをクリックする。
- (3) Zipファイルをダブルクリックする
  [参照]ボタンをクリックして、フォルダを指定します
  [展開]ボタンをクリックすると、解凍されます

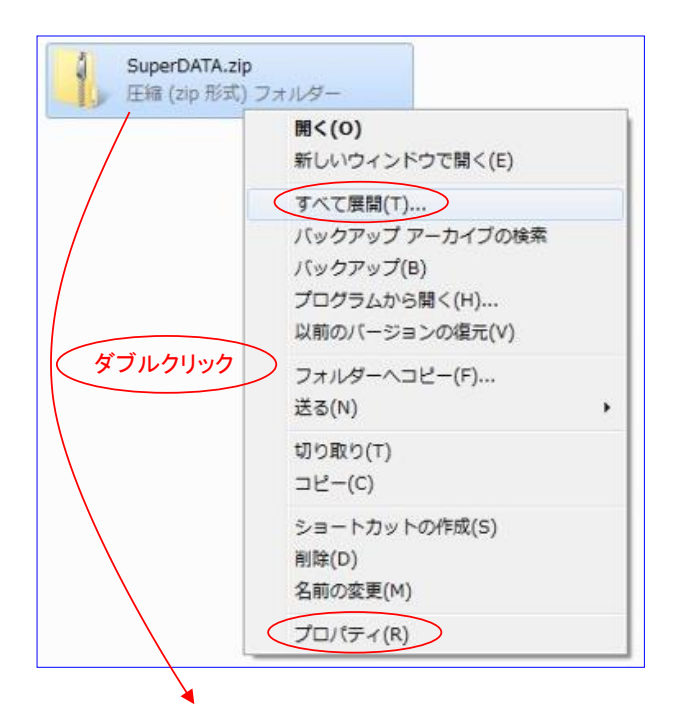

| 展開先の選択とファイルの展開               |             |
|------------------------------|-------------|
| ファイルを下のフォルダーに展開する(F):        |             |
| D:¥00SUB¥DESK¥DATA¥SuperDATA | 参照(R)       |
| ⑦売了時に展開されたファイルを表示する(H)       |             |
|                              |             |
|                              |             |
|                              |             |
|                              |             |
|                              |             |
|                              | 展開(E) キャンセル |